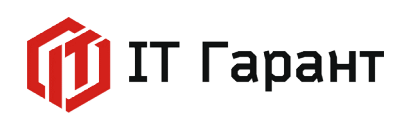

+7 (4862) 78-39-78 inf@itgrn.ru www.itgrn.ru

## Инструкция по установке приложения «CRMBO. Арсенал»

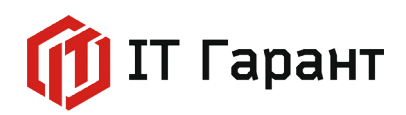

## Оглавление

| Регистрация в Битрикс24              | 3 |
|--------------------------------------|---|
| Установка приложения «CRMBO.Арсенал» | 6 |

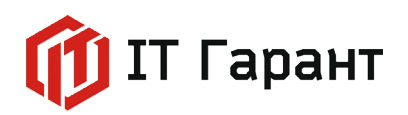

## Регистрация в Битрикс24

1. Для регистрации перейдите на сайт «Битрикс24» по ссылке <u>https://helpdesk.bitrix24.ru/</u>.

2. Нажмите на кнопку «Получить бесплатно».

| logдержжа24 x +<br>→ C @ helpdesk.bitrix24.ru |                                                                                                    |                         |           | Q id ★             | × - | , DI | а<br>(В |
|-----------------------------------------------|----------------------------------------------------------------------------------------------------|-------------------------|-----------|--------------------|-----|------|---------|
| Битрикс24 <sup>©</sup>                        | возм                                                                                                    | ОЖНОСТИ ЦЕНЫ ИНТЕГРАЦИИ | внедрение | ПОЛУЧИТЬ БЕСПЛАТНО | 18  | ход  |         |
| Поддер                                        | ожка24                                                                                                    |                         |           |                    |     |      |         |
|                                               | У нас уже есть ответы на<br>95% вопросов по<br>«Битрикс24». Посмотрите,<br>возможно, здесь есть то,<br>что вы ищете.<br>Александра Бессарабова | 5                       | Я ищу     | НАЙТИ              |     |      |         |
|                                               |                                                                                                    |                         |           |                    |     |      |         |

3. Откроется форма регистрации Битрикс 24. Введите адрес электронной почты, проставлять флажки на согласие получать рекламно-информационные материалы не обязательно. Нажмите на кнопку «Начать бесплатно». Процесс создания вашего Битрикс24 сразу же запустится.

| используите для регистра                                                            | ции свой аккаунт в соцсети<br>Я (२)                             |
|-------------------------------------------------------------------------------------|-----------------------------------------------------------------|
| ——————————————————————————————————————                                              | ли                                                              |
| Введите e-mail                                                                      |                                                                 |
|                                                                                     |                                                                 |
| Регистрируясь, вы подтверждаете, что при<br>даете Поручение и Согласие на обработку | инимаете Пользовательское соглашение,<br>у персональных данных. |
| Я соглашаюсь получать рекламно-ин<br>с Соглашением                                  | формационные материалы в соответствии                           |
| Я хочу получать приглашения на бес                                                  | платные вебинары                                                |
|                                                                                     |                                                                 |

4. На указанную почту вам придет информация: адрес вашего Битрикс24, логин и ссылка на подтверждение e-mail. Подтвердите Email и придумайте пароль.

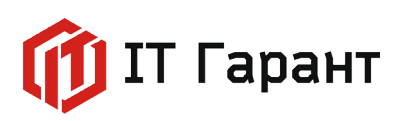

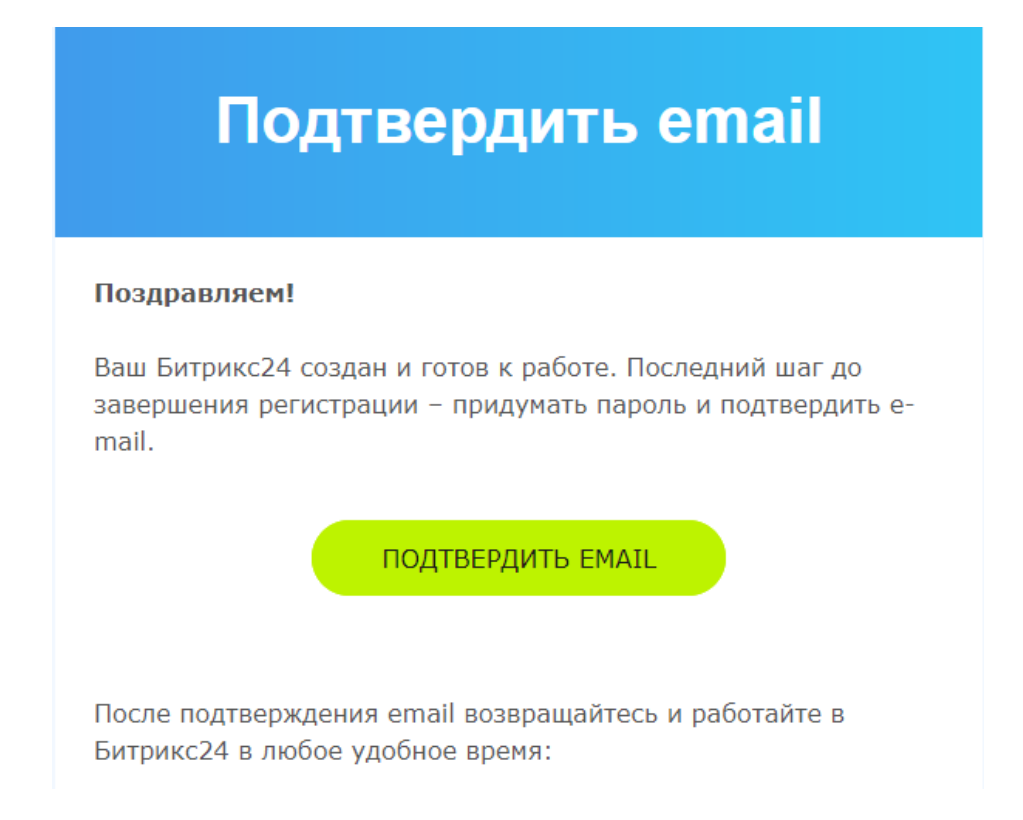

5. В открывшемся окне Битрикс24 выберите представление меню «CRM». Нажмите кнопку «Подтвердить».

| Битрикс24 чаще всего                                                                                                    |                                                                                            |                                                                 |                                                                                        |  |  |  |  |
|----------------------------------------------------------------------------------------------------|--------------------------------------------------------------------------------------------|-----------------------------------------------------------------|----------------------------------------------------------------------------------------|--|--|--|--|
| '<br>Это упростит ежедневную работу: выбранный инструмент будет открываться первым, в меню<br>останутся только нужные вам разделы. Поменять меню вы сможете в любое время. |                                                                                            |                                                                 |                                                                                        |  |  |  |  |
| CRM                                                                                                    | Задачи и проекты                                                                           | Совместная работа                                               | Сайты                                                                                  |  |  |  |  |
| Ţ                                                                                                    |                                                                                            |                                                                 |                                                                                        |  |  |  |  |
| Продавать больше<br>повысить конверсию,<br>общаться с клиентами                                                                                                    | Работать вместе и<br>успевать вовремя<br>следить за сроками и<br>контролировать исполнение | Общаться и<br>работать вместе<br>быстро решать любые<br>вопросы | Создавать сайты,<br>которые продают<br>самим создавать сайты и<br>лендинги сразу в СRM |  |  |  |  |
|                                                                                                    |                                                                                            |                                                                 |                                                                                        |  |  |  |  |

6. Бесплатная версия Битрикс24 ограничена в функционале и не поддерживает автоматизацию и использование бизнес-процессов. Поэтому подключим пробный 15дневный период (демо-режим) с доступом ко всем инструментам Битрикс24.

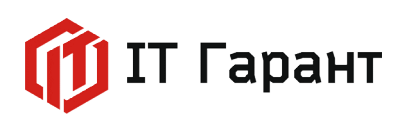

На главной странице вашего портала Битрикс24, в правом верхнем углу, нажмите «Купить тариф».

| =        | Битрикс 24 Искать со                              | трудника, документ, прочее            | ٩ ٦٢                     | 5:17 r SavVictoriya12 | 3@gm • 🧭 Купить тариф • Пригласить • |
|----------|---------------------------------------------------|---------------------------------------|--------------------------|-----------------------|--------------------------------------|
|          | Сделки Товары и Склады ~ Кл                       | иенты 🗸 Продажи 🗸 Аналитика 🗸         | Интеграции 🗸 Настройки 🗸 | Еще 🗸                 |                                      |
| ©<br>`₩  | Сделки 🕁 🛛 создать 🕞 📑                            | 🗧 общая 🗸 🖌 Сделки в работе 🗙 + роиск |                          | QX                    |                                      |
|          |                                                   |                                       |                          |                       | Расширения 🔹 С Роботы                |
| 0        | Новая (0)                                         | Подготовка документов (0)             | Счёт на предоплату (0)   | В работе (0)          | Финальный счёт (0) 🕘                 |
| en<br>Ka | 0 P                                               | 0 P                                   |                          |                       | 0₽                                   |
| •        | + Быстрая сделка                                  |                                       |                          |                       |                                      |
| 0        | Контакт-центр<br>Автоматическое добавление сделок |                                       |                          |                       |                                      |

7. В открывшемся окне выберите демо-режим и нажмите на кнопку «Включить».

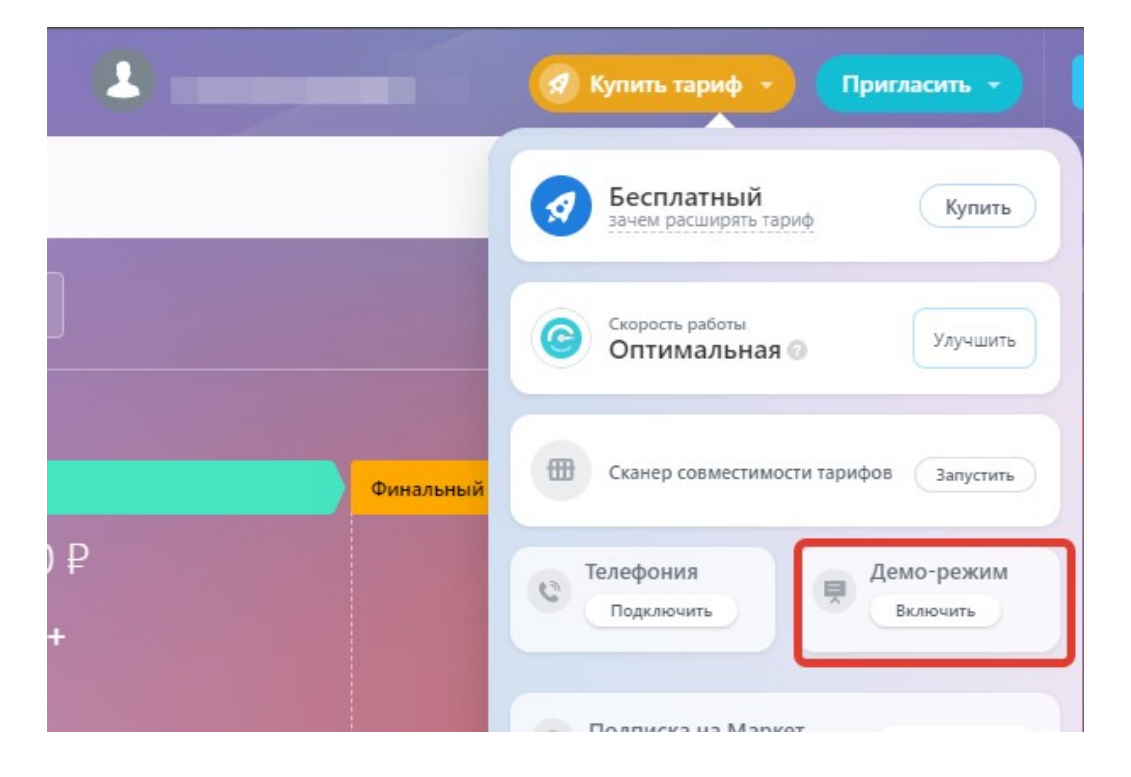

8. В открывшемся окне нажмите «Включить бесплатно на 15 дней».

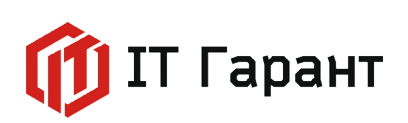

|                                                    |                                                                                             |                                                        |                                                                                           |                                                                             | ٩                            | 16:31         | <b>P</b> 0 |
|----------------------------------------------------|---------------------------------------------------------------------------------------------|--------------------------------------------------------|-------------------------------------------------------------------------------------------|-----------------------------------------------------------------------------|------------------------------|---------------|------------|
| Иой тариф                                          | Расширенные тарифы                                                                          | Заказать внед                                          | рение Демо-режим                                                                          | Поддержка24                                                                 | История заказов              | Eщe ∽         |            |
| есплатный                                          | демо-режим 🕁                                                                                |                                                        |                                                                                           |                                                                             |                              |               | /          |
| У вас платный т<br>Покупаете тари<br>Вы включаете  | гариф? Деморежим добавит но<br>іф? Срок действия платного тар<br>верхний тариф Профессионал | вые возможности<br>ифа начнется сра<br>ьный и дополнит | и и включится параллельно с<br>изу после оплаты и автоматич<br>тельно к бесплатным возмох | вашим тарифом. Демо не<br>ески отключит деморежи<br>кностям у вас появятся: | остановит и не продлит<br>м. | срок действия | текущего т |
| 🕂 50 Гб места                                      | а в облаке                                                                                  | <b>(</b> ) c                                           | )нлайн-редактор для совмест                                                               | ной работы с документам                                                     | и                            |               |            |
| <ul> <li>Учет рабоч</li> <li>Рабочие от</li> </ul> | него времени<br>гчеты руководителю                                                          | G K                                                    | лассический режим работы (<br>егулярные сделки и счета                                    | .RM (с лидами)                                                              |                              |               |            |
|                                                    |                                                                                             |                                                        |                                                                                           |                                                                             |                              |               |            |
| 🕂 Роботы и т                                       | риггеры для автоматизации про                                                               | одаж 于 Н                                               | Іеограниченное число напра                                                                | влений воронок в CRM                                                        |                              |               |            |

## Установка приложения «CRMBO. Арсенал»

1. Приложения «CRMBO. Арсенал» доступно в Маркете Битрикс24 по подписке. Для подключения демо-режима подписки, перейдите в раздел «Мой тариф», вкладка «Мой тариф».

| ≡ Битрикс 24        |                 |                    |                    |                       |
|---------------------|-----------------|--------------------|--------------------|-----------------------|
| CRM                 | Мой тариф       | Расширенные тарифы | Заказать внедрение | Демо-режим            |
| Складской учёт      |                 |                    |                    |                       |
| Маркетинг 2         | Информац        | ия о вашем тариф   | e 🛨                |                       |
| Сайты и Магазины 🦯  |                 |                    |                    |                       |
| Задачи и Проекты    | Тариф           |                    |                    |                       |
| Совместная работа ∨ |                 |                    |                    |                       |
| Компания            | "Демо-режим"    |                    | Расширить          | тариф Активировать ку |
| Автоматизация       | Дата создания:  | 07.04.2023         |                    |                       |
| Приложения л        |                 |                    |                    |                       |
| Маркет              | Подписка на М   | аркет              |                    |                       |
| Разработчикам       |                 |                    |                    |                       |
| Скрытые             | У вас нет актив | ной подписки       | Оформить           | подписку Бесплатно на |
| Мой тариф           |                 |                    |                    |                       |
| Настройки           | Пользователи    |                    |                    |                       |
| Скрыть +            |                 |                    |                    |                       |

Стр. 6 из 11 © Все права принадлежат ООО «ИТ Гарант» ИНН 5753067606, 2022-2023 гг.

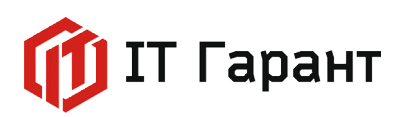

2. На вкладке «Мой тариф», расположен информационный блок «Подписка на маркет». Нажмите на ссылку «Бесплатно на 15 дней».

| Мой тариф                                       | Расширенные тарифы                 | Заказать внедрение | Демо-режим           | Поддержка24 |
|-------------------------------------------------|------------------------------------|--------------------|----------------------|-------------|
| Информац                                        | ция о вашем тариф                  | е ★                |                      |             |
| Тариф                                           |                                    |                    |                      |             |
| "Демо-режим"<br>Дата создания:                  | 07.04.2023                         | Расширить          | тариф Активировать н | купон       |
| Подписка на М                                   | аркет                              |                    |                      |             |
| У вас нет актив                                 | ной подписки                       | Оформить г         | подписку Бесплатно н | а 15 дней   |
| Пользователи                                    |                                    |                    |                      |             |
| Максимальное                                    | количество: неограниченно          |                    |                      |             |
| <ul><li>Сотруднико</li><li>Внешних по</li></ul> | в: 1<br>льзователей (экстранет): 0 |                    |                      |             |

3. В появившемся окне нажмите на кнопку «Включить пробный период».

| о 17:25 ⊙ начать<br>поддержка24 История заказов | 15 дней бесплатной подписки<br>Битрикс24.Маркет Плюс                                                                                                    |
|-------------------------------------------------|----------------------------------------------------------------------------------------------------|
|                                                 | Включите бесплатный пробный период подписки и используйте<br>любое количество приложений и бизнес-сценариев из 2500+<br>опубликованных в каталоге Битрикс24.Маркет. |
| ать купон                                       | включить пробный период                                                                                                    |
| но на 15 дней                                   |                                                                                                    |
|                                                 |                                                                                                    |
|                                                 | Почему выгодно использовать<br>подписку Битрикс24.Маркет<br>Плюс?                                                                                                   |

Стр. 7 из 11 © Все права принадлежат ООО «ИТ Гарант» ИНН 5753067606, 2022-2023 гг.

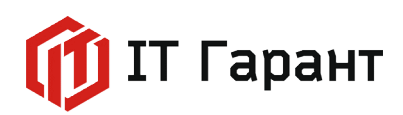

4. В левом меню страницы Битрикс24, в разделе «Приложения» выберите пункт «Маркет».

| ≡ Битрикс 24        | искать сотрудника, документ, прочее                         |
|---------------------|-------------------------------------------------------------|
| CRM                 | Мой тариф Расширенные тарифы Заказать внед                  |
| Складской учёт      |                                                             |
| Маркетинг           | Бесплатный демо-режим 🕁                                     |
| Сайты и Магазины    |                                                             |
| Задачи и Проекты    |                                                             |
| Совместная работа ∨ | Активирован демо-режим верхнего тарифа Профессиональн       |
| Компания            |                                                             |
| Автоматизация       |                                                             |
| Приложения ^        | У вас платный тариф? Деморежим добавит новые возможност.    |
| Маркет              | Покупаете тариф? Срок действия платного тарифа начнется сра |
| Разработчикам       | Вы вклюцаето ворущий тариф Профоссиональний и вололиис      |
| Скрытые             | ов включаете верхний тариф трофессиональный и дополни       |

5. В поисковой строке введите «СRMBO.Арсенал». Кликните по найденному приложению «СRMBO.Арсенал».

| 2840+ приложений                      | V   | СКМВО Арсенал х                                                                            |
|---------------------------------------|-----|--------------------------------------------------------------------------------------------|
| Бесплатные решения<br>Платные решения |     | СКМВО. Арсенал Подписка<br>Приложение - Продажи и СКМ - Автоматисация<br>Ф Ф Ф Ф Ф Ф Ф 109 |
| Продажи и CRM                         | 909 |                                                                                            |
| Сайты и магазины                      |     |                                                                                            |
| Импорт, экспорт                       |     |                                                                                            |
| Интеграции                            |     |                                                                                            |
| Аналитика и отчеты                    |     |                                                                                            |
| Автоматизация                         |     |                                                                                            |
| Задачи и проекты                      |     |                                                                                            |
| Маркетинг и рассылки                  |     |                                                                                            |
| Каналы и коммуникации                 |     |                                                                                            |
| Готовые решения                       |     |                                                                                            |
| HR-менеджмент                         |     |                                                                                            |
| Документооборот                       |     |                                                                                            |

6. В открывшейся странице приложения нажмите на кнопку «Установить».

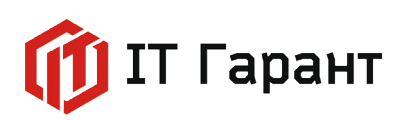

|                                                                                                    | СRМВО. Ар<br>риложение расширяе                                                                                                    | СЕНАЛ<br>т набор активити в бизнес-процессах д | ля работы с разделами CRM, Задач                                                                 | и, Пользователи, Смарт-процессы                                                                                                    |                                                 |
|----------------------------------------------------------------------------------------------------|----------------------------------------------------------------------------------------------------|------------------------------------------------|--------------------------------------------------------------------------------------------------|----------------------------------------------------------------------------------------------------|-------------------------------------------------|
| ССВИВО                                                                                                    | установить                                                                                                    | 🔗 доступно в подписке                          |                                                                                                  |                                                                                                    |                                                 |
| ОЦЕНКА<br>Мало оценок                                                                                                    |                                                                                                    | установок<br>109                               | РАЗРАБОТЧИК<br>ИТ Гарант                                                                         | КА<br>Прод                                                                                                    | ТЕГОРИИ<br>дажи и CRM                           |
|                                                                                                    |                                                                                                    |                                                |                                                                                                  |                                                                                                    |                                                 |
| Выбрать данные из счета                                                                                                    |                                                                                                    | Усаносні Уданію                                | Сделка. Шаблон автоматизации (<br>В Пенетоналого Собрана и Селенаного<br>Настройка параметров де | ОТРЕЕРАРАТІОМ). Редактирование ша<br>Селеканите - Эксерт Липер<br>ойствия                                                                                                    | млона бизнес-процесса 🚸                         |
| Activities analogies gebreigt and constrained and constrained and constra | льные разультать для шерска акламии<br>ного очета, то его назоно получить с поч<br>а и получает порядновый номор (а состо<br>ога (напринер, Номер счета, Срок оплать | адао<br>истани с<br>Срина                      | Алтовили выберат данные на снета и вы<br>никовестен ID саязанното скета, та его и<br>Затиловок   | ндег «Дополнительные резплытать. Для запоска котиките необходино у<br>рако потучать с пакодью кадила актиките "Облавить данные в окто").<br>(ССЕХОСО) Выбрать данные на счита | Kaam, ID owna (jothe siae<br>[54] (Gammerazaid) |
| <ul> <li>4) получиные редиліать зипканаета в польсаветьсявет<br/>досманное мин для испольсавания в роситок по савтях.</li> <li>Проверить наличие запланирован</li> </ul>                                                                                                    | ная да дальнойшего пременения в Гене<br>НЫХ Дел ПО СДелке                                                                                                    | раторя<br>Усланиема Удолите                    | Идентификатор счета:<br>Запускать от имени:                                                      |                                                                                                    |                                                 |
| Том Астивити возвравает информацию о том, есть зи запланир<br>Нег/Да). Проверка происходит по тизан дел - зволок, задач                                                                                                    | ованные дела по сделке (я теостовом фор<br>а и встреча. Это позволяет не терить сдел                                                                                 | NUTE                                           | Устанавливать текст статуса:                                                                     | Aa 🗸                                                                                                    |                                                 |

7. Для установки приложения необходимо проставить флажки соглашения с политикой конфиденциальности, правилами использования каталога решений и ознакомления с лицензионным соглашением.

| Установить СКМВО. Арсенал?<br>СССИВО<br>Версия 5 С Доступно в подписке | 2              |
|------------------------------------------------------------------------|----------------|
| 🔒 Доступы                                                              | Подробнее      |
| Приложение запрашивает разрешения на работу с:                         |                |
| ╤ CRM 🛛 Задачи 📋 Календарь                                             |                |
| 🔁 Бизнес-процессы 🥊 Чат и уведомления                                  |                |
| 🔥 Структура компании 🚺 Пользователи (мин                               | имальный)      |
| 👃 Настройки пользовательских полей                                     |                |
| Я ознакомлен и согласен с Правилами использования кат                  | галога решений |
| Я ознакомлен и согласен с <u>Лицензионным Соглашением</u>              |                |
| Я ознакомлен и согласен с Политикой Конфиденциально                    | сти            |
| УСТАНОВИТЬ                                                             |                |
|                                                                        |                |

Стр. 9 из 11 © Все права принадлежат ООО «ИТ Гарант» ИНН 5753067606, 2022-2023 гг.

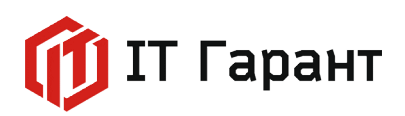

8. Установка приложения завершена. Откройте приложение нажав на странице приложения кнопку «Открыть».

|                                  | СRMBO. Арсенал<br>Приложение расширяет набор активити в бизнес-процессах для работы с разделами CRM, Задачи, Пользователи, Смарт-процессы |           |             |           |
|----------------------------------|----------------------------------------------------------------------------------------------------|-----------|-------------|-----------|
| ССВОЮ СКМ ПОБЕЖДАТН <sup>7</sup> | удалить                                                                                                    | ОТКРЫТЬ   | подписке    |           |
| ОЦЕНКА                           |                                                                                                    | установок | РАЗРАБОТЧИК | КАТЕГОРИИ |

Также, после перезагрузки страницы Битрикс24, приложение будет доступно в левом меню, в разделе «Приложения».

| ≡ Битрикс 24                  | искать сотрудника, документ, проче                | e                             |
|-------------------------------|---------------------------------------------------|-------------------------------|
| СRМ<br>Складской учёт         | Сделки Товары и Склады 🗸                          | Клиенты ~ Продажи ~ Ан        |
| Маркетинг<br>Сайты и Магазины | Сделки 🕁 🛛 создать 🖃                              | \Xi ОБЩАЯ 🗸 Сделки в работе 🛛 |
| Задачи и Проекты              | Воронка Список Дела Календарь                     | Мои: 0 Входящие 0 Запланиро   |
| Совместная работа ∨           | Новая (0)                                         | Подготовка документов (0)     |
| Компания                      | 0₽                                                | 0₽                            |
| Автоматизация                 |                                                   |                               |
| Приложения ^                  | + Быстрая сделка                                  | +                             |
| Маркет                        | Контакт-центр<br>Автоматическое добавление сделок |                               |
| Разработчикам                 | 🖵 Онлайн-чат 🔇 Звонки                             |                               |
| CRMBO. Арсенал                | 🗐 СRМ-формы 🖾 Почта                               |                               |
| Ещё -                         | 🔇 Viber 🚽 Telegram                                |                               |

9. В приложение представлен список активити с описанием. Для установки активити нажмите на кнопку «Установить». Для удаления ненужного активити нажмите кнопку «Удалить».

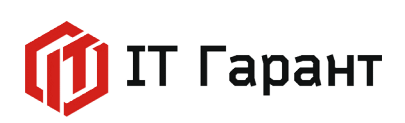

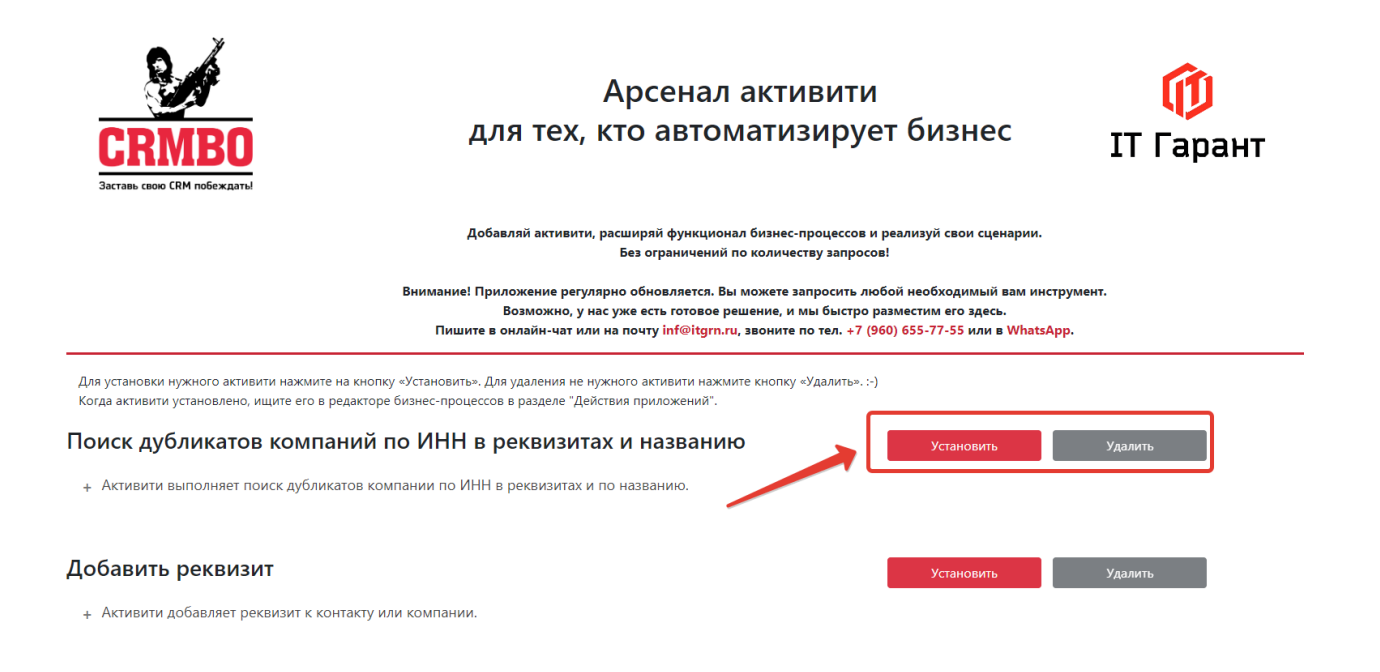

10. По интересующим вопросам можете обратиться в техническую поддержку приложения «CRMBO. Арсенал».

| Внимание! Приложение регулярно обновляется. Вы можете запросить любой необходимый вам инструмент.<br>Возможно, у нас уже есть готовое решение, и мы быстро разместим его здесь. |                         |                                                                                            |  |  |  |
|----------------------------------------------------------------------------------------------------|-------------------------|--------------------------------------------------------------------------------------------|--|--|--|
| тишите в онлаин-чат или на почту int@rtgm.ru, звоните по тел. +7 (з                                                                                                    | 960) 655-77-55 ИЛИ В WF | latsapp.                                                                                   |  |  |  |
| ите на кнопку «Установить». Для удаления не нужного активити нажмите кнопку<br>э в редакторе бизнес-процессов в разделе "Действия приложений".                                  | у «Удалить»)            | Анастасия Мельник<br>Здравствуйте! Готова помочь вам.<br>Напишите мне, если у вас появятся |  |  |  |
| паний по ИНН в реквизитах и названию                                                                                                    | Установить              | вопросы.                                                                                   |  |  |  |
|                                                                                                    |                         |                                                                                            |  |  |  |